Calyx Ordering Instructions – Lender

| Verifs Track                                                    | Banker Lenders | Services                                           | Interfaces                                                                                       | Во | r/Co-Bor                            | Utilities   | Window | He |
|-----------------------------------------------------------------|----------------|----------------------------------------------------|--------------------------------------------------------------------------------------------------|----|-------------------------------------|-------------|--------|----|
| <ul> <li>Monday, Jim   Borrowe</li> <li>First Middle</li> </ul> |                | AVM R<br>Closing<br>Credit<br>Flood (<br>Initial I | AVM Reports<br>Closing Documents<br>Credit Reports<br>Flood Certification<br>Initial Disclosures |    | <ul> <li>Juffix Nickname</li> </ul> |             |        |    |
| Jim                                                             |                | Title/Es                                           | scrow                                                                                            | ×  | Reque                               | st Title/Es | scrow  |    |
| SSN                                                             | DOB E          | Verifica                                           | ations                                                                                           | ۲  | View T                              | itle/Escro  | W      |    |
| H Phone                                                         | B Phone        | Cell/Alt                                           | Fax                                                                                              |    | В                                   | est Conta   | ct     |    |

After saving the file choose Services then Title/Escrow and Request Title /Escrow.

Select Stewart Title from the Title/Escrow Company dropdown in the top left.

Select Order Type "Title"

| Title/Escrow Request                                                                                                    |                                                                                                    |
|----------------------------------------------------------------------------------------------------|----------------------------------------------------------------------------------------------------|
| Title/Escrow Company<br>Stewart Title<br>866-464-8179<br><u>Getting Started</u>                                                  | Title       Escrow       Borrowers       Order Details       Agents       Lien Payoffs       Other Payoffs         Order Title       Select Branch Office       Refresh Branch Offices/Products       Image: Comparison of the payoffs       Image: Comparison of the payoffs         Stewart Title       Image: Comparison of the payoffs       Image: Comparison of the payoffs       Image: Comparison of the payoffs |
| Order Type<br>✓ Title<br>ⓒ Order New Title<br>ⓒ Send Additional Instructions/Docs<br>ⓒ Check Status<br>└ Escrow<br>ⓒ Open Escrow | Choose Products  Purchase Closing - Escrow Only  Purchase Closing - Title and Escrow  Purchase Closing - Title Only  Refinance Closing - Escrow Only  Refinance Closing - Title and Escrov                                                                                                    |
| <ul> <li>Send Additional Instructions/Docs</li> <li>Check Status</li> </ul>                                                      | Refinance Closing - Title Only                                                                                                    |

IMPORTANT NOTE: you MUST click on the "Refresh Branch Offices/Products" button before moving forward. There is currently a bug that will display "Stewart Title" as the branch. If "Refresh Branch Offices/Products" button is not clicked the order will not successfully be placed.

| itle/Escrow Request                                                                                                    |                                        |                                                                                                    |                           |
|----------------------------------------------------------------------------------------------------|----------------------------------------|----------------------------------------------------------------------------------------------------|---------------------------|
| Title/Escrow Company<br>Stewart Title                                                                                                    | <b>-</b>                               | Title Escrow Borrowers Order Details Agents Lien Pay                                                                                                    | offs Other Payoffs        |
| 866-464-8179<br>Getting Started                                                                                                    |                                        | Order Title Select Branch Office Refresh Branch O Stewart Title                                                                                                    | ffices/Products           |
| Order Type<br>✓ Title<br>○ Order New Title<br>○ Send Additional Instruc<br>○ Check Status<br>✓ Escrow<br>○ Open Escrow<br>○ Send Additional Letter | stions/Docs<br><mark>Stewart Ti</mark> | Choose Products  Purchase Closing - Escrow Only  Purchase Closing - Title and Escrow  Ite Login  Need Help?  Stewart Title                                                                           |                           |
| Order Reference Number                                                                                                    | User ID:<br>Password:                  | bfullert_fnb     866-464-8179       ★*******     Getting Started       ✓ Save Password     Cancel                                                                                                    |                           |
| tle/Escrow Request                                                                                                    |                                        |                                                                                                    | (                         |
| Stewart Title<br>866-464-8179<br>Getting Started                                                                                                   | •                                      | Title       Escrow       Borrowers       Order Details       Agents       Lien Payer         Order Title       Select Branch Office       Refresh Branch O         Stewart Title       Stewart Title | offs Other Payoffs        |
| Order Type<br>Title<br>Order New Title<br>Send Additional Instruct<br>Check Status                                                                 | ctions/Docs                            | Choose Products  Purchase Closing - Escrow Only  Purchase Closing - Title and Escrow  Purchase Closing - Title Only                                                                                  | V<br>V<br>V               |
| <ul> <li>Escrow</li> <li>Open Escrow</li> <li>Send Additional Instruct</li> <li>Check Status</li> </ul>                                            | Branch                                 | Office Title Retrieval                                                                                                    | Y           Y           Y |
| Order Reference Number                                                                                                    |                                        | Cancel                                                                                                    |                           |
| Requested Bu                                                                                                    |                                        |                                                                                                    |                           |

There is another BUG in the system that causes the Branch list to be grayed out. In order to select a branch you now must deselect Order Type "Title" and then reselect it. This will enable the "Select Branch Office".

Select the branch you want to place the order with.

Select a Title Officer (if you care to)

Select the product to order

Place the order

| Title/Escrow Request                                                                                                    |                                                                                                    |                                                                            |
|----------------------------------------------------------------------------------------------------|----------------------------------------------------------------------------------------------------|----------------------------------------------------------------------------|
| Title/Escrow Company<br>Stewart Title<br>866-464-8179<br><u>Getting Started</u>                                                                            | Title Escrow Borrowers Order Details<br>Order Title<br>Select Branch Office<br>Stewart Title of California, Inc Bakersfie | Agents   Lien Payoffs   Other Payoffs  <br>Refresh Branch Offices/Products |
| Order Type<br>Title<br>Order New Title<br>Send Additional Instructions/Docs<br>Check Status<br>Escrow<br>Send Additional Instructions/Docs<br>Check Status | Choose Products  Purchase Closing  Cu Cu Cu Cu Cu Cu Cu Cu Cu Cu Cu Cu Cu                                                 | Escrow Only                                                                |
| Order Reference Number                                                                                                    | Cindy Kohler<br>Connie Porter<br>Jennifer Navarro<br>Mary Curry                                                           | lorsements                                                                 |